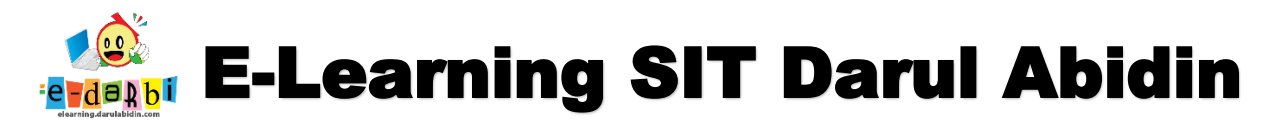

## TUTORIAL MEMBUAT VIDEO INTERAKTIF DENGAN PLUGIN H5P

(untuk course creator)

1. Klik menu Add an activity or resource seperti gambar di bawah ini.

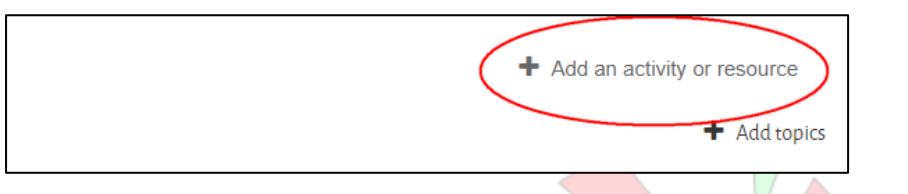

2. Pilih H5P Interactive Content bukan H5P yang biasa. Pilih seperti gambar di bawah ini.

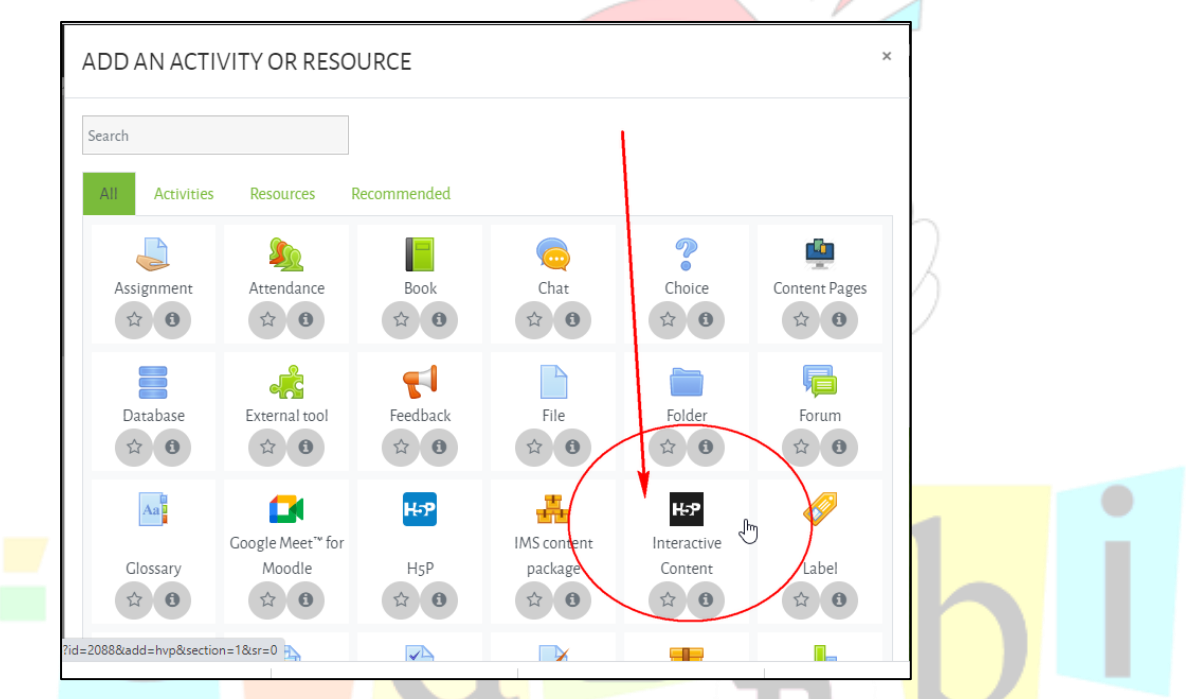

3. Kemudian pilih menu Interactive Video seperti gambar di bawah ini.

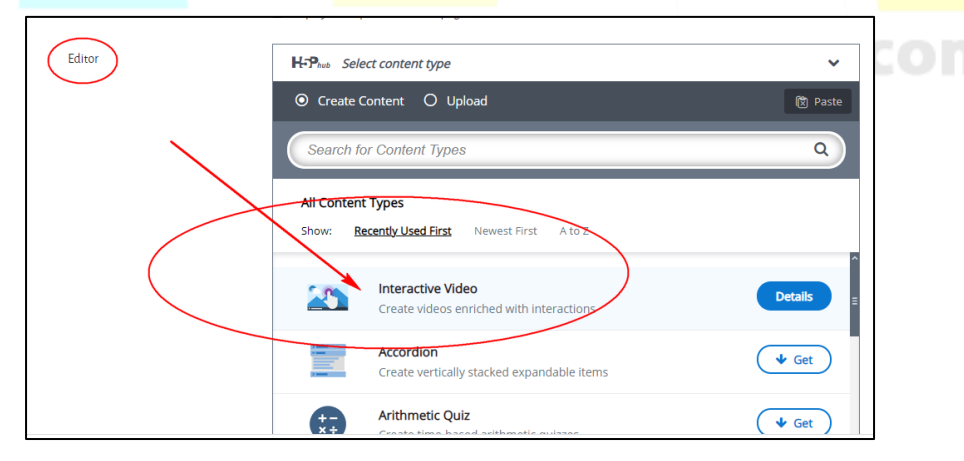

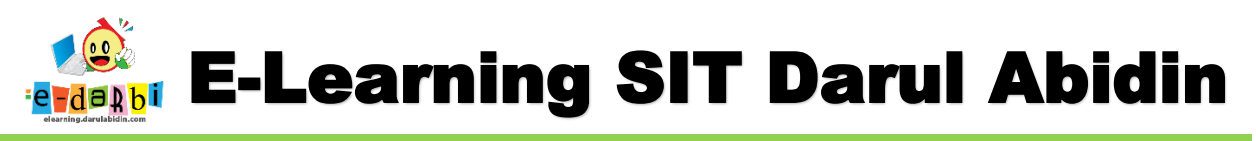

4. Selanjutnya berikan Judul Video yang akan dibuat.

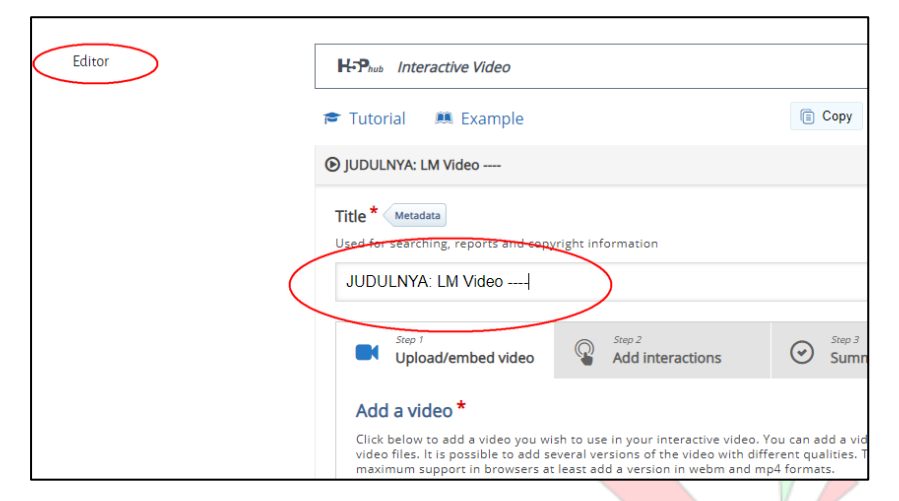

5. Klik *icon* + untuk menambahkan video seperti gambar di bawah ini.

| JUDULINTA. LIVI VIDEO                                                                                                    |                                                                                                    |   |
|----------------------------------------------------------------------------------------------------|----------------------------------------------------------------------------------------------------|---|
| Step 1<br>Upload/embed video                                                                                                    | Add interactions                                                                                                    |   |
| Add a video *<br>Click below to add a video you<br>video files. It is possible to ad<br>maximum support to browser<br>+<br>+<br>Interactive Video | wish to use in your interactive video. You c<br>I several versions of the video with differen<br>a t least add a version in webm and mp4 fo | 3 |

6. Masukan link video yang akan kita buat sebagai materi kemudian klik menu **Insert** seperti gambar di bawah ini.

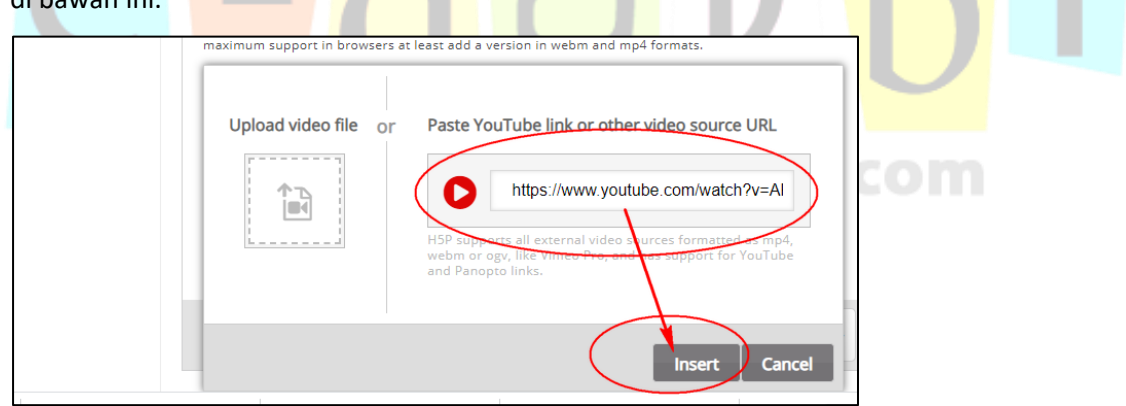

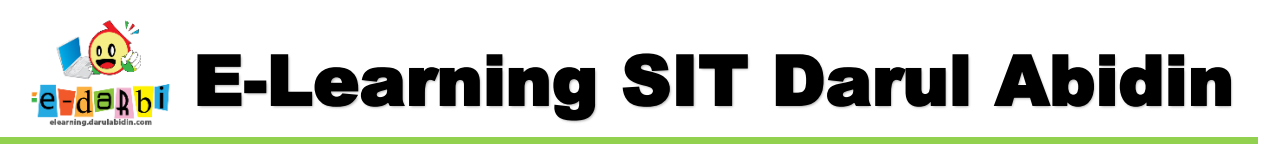

7. Selanjutnya klik menu ke-2 *Add Interactions* seperti pada gambar di bawah ini.

|     | Jpload/embed videa $\begin{tabular}{ c c c c } \hline Step 2 & Step 3 & Summary task & Summary task & Step 3 & Summary task & Summary task & Step 3 & Summary task & Summary task & Step 3 & Summary task & Step 3 & Step 3 & St$ |
|-----|----------------------------------------------------------------------------------------------------|
|     |                                                                                                    |
| Ado | a video *                                                                                                    |
|     | an support in provisers at least and a version in weblin and inpartormats.                                                                                                    |
|     |                                                                                                    |

8. Ada beberapa menu yang bisa kita gunakan.

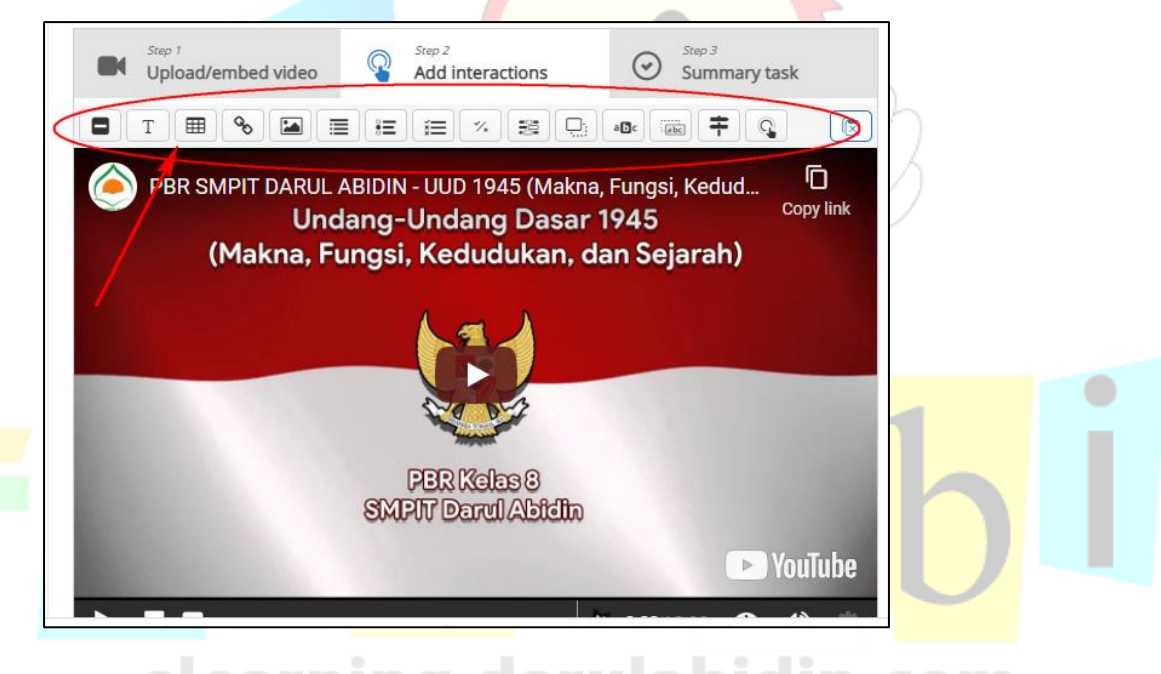

# elearning.darulabidin.com

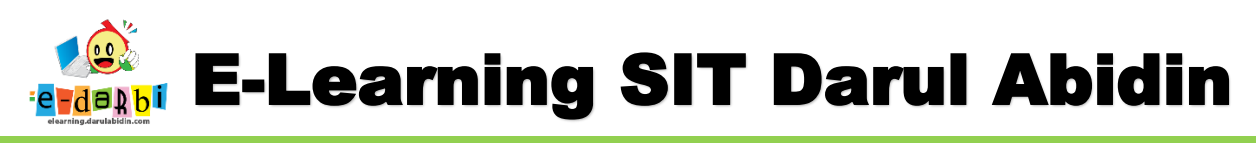

9. Misalkan kita akan menambahkan text (kalimat pembuka) pada video kita. Maka, klik menu text

sepeti gambar di bawah ini.

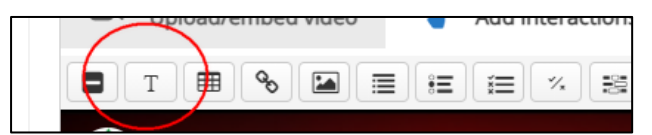

10. Kemudian atur pengaturannya seperti gambar di bawah ini.

Contoh text: Silakan simak video ini dan jawablah setiap pertanyaan yang akan muncul di

#### tengah-tengah video

| JUDULNYA: LM Video T Text     Display time *     0:16.25 - 0:16.25     Pause video     Display as | Samakan saja waktu muncul o<br>waktu berakhir text-nya - karer<br>nanti video akan berhenti (pau<br>saat muncul text                                                                  | lan<br>na<br>ıse) |  |
|---------------------------------------------------------------------------------------------------|----------------------------------------------------------------------------------------------------|-------------------|--|
| Detton (a) Extreme (c) (c) (c) (c) (c) (c) (c) (c) (c) (c)                                        | et press Los entr Poster is an expanded interaction displayed directly on top of the video<br>text yang<br>Moment<br>lakan simak video ini dan jawablah setiap pertanyaan yang muncul | k<br>b            |  |
| Visuals     Background color *     T     Box shadow     Adds a subtle shadow around the interact  | pilih warna<br>background box-nya                                                                                                    |                   |  |
| Go to on click  Done Delete                                                                       |                                                                                                    |                   |  |

11. Klik tombol DONE

Maka akan muncul seperti gambar di bawah ini (besar dan posisi KOTAK bisa disesuaikan)

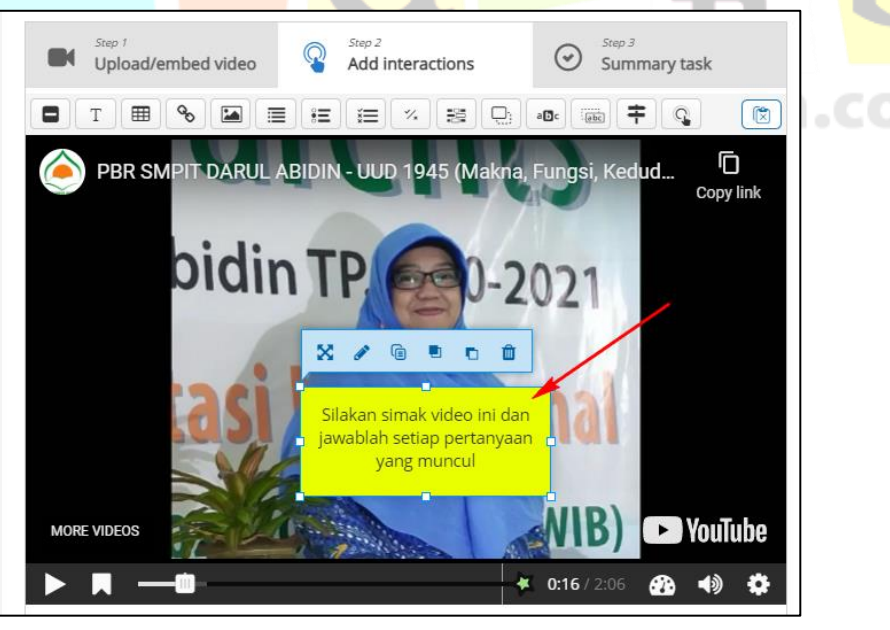

Tim elearning SIT Darul Abidin

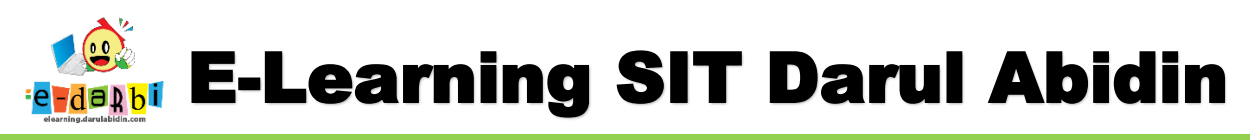

12. Kemudian kita juga bisa menambahkan QUIZ/Soal dengan cara memilih salah satu menu quiz

yang tersedia. (contoh pilihan ganda)

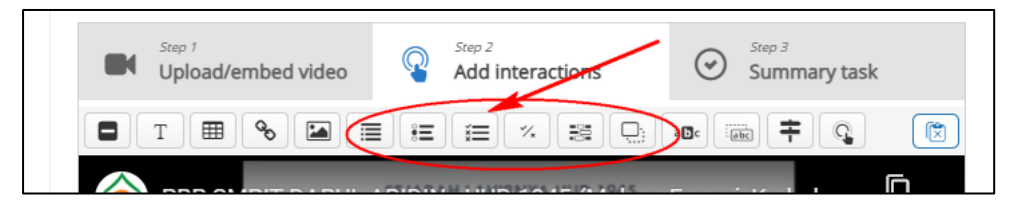

13. Atur seperti pada gambar di bawah ini. (Waktu dan judul utk quiz pertama)

|   | 🞓 Tutorial 🛛 🛤 Example                                                                                                    | 🔋 Copy 🕅 Paste & Replac                        |
|---|----------------------------------------------------------------------------------------------------|------------------------------------------------|
|   | JUDULNYA: LM Video                                                                                                    | Delete Done 🚽                                  |
|   | Dieplay time *<br>1:06.072 - 1:06.072                                                                                                    |                                                |
|   | Pause video<br>"Full score required" option requires that "Pause" is enabled.<br>There already exists an interaction that requires full score at the same interval as this int<br>Only one of the interactions will be required to answer. | Atur seperti<br>eraction. pengaturan ini       |
|   | Display as                                                                                                    | raction displayed directly on top of the video |
| ( | Title * Metadata Ber<br>Used for searching reports and copyright information Qui<br>Quiz 1                                                                                                    | ri nama misalnya<br>iz 1 / Soal 1              |
|   | → Media                                                                                                    |                                                |
|   | Question *                                                                                                    |                                                |

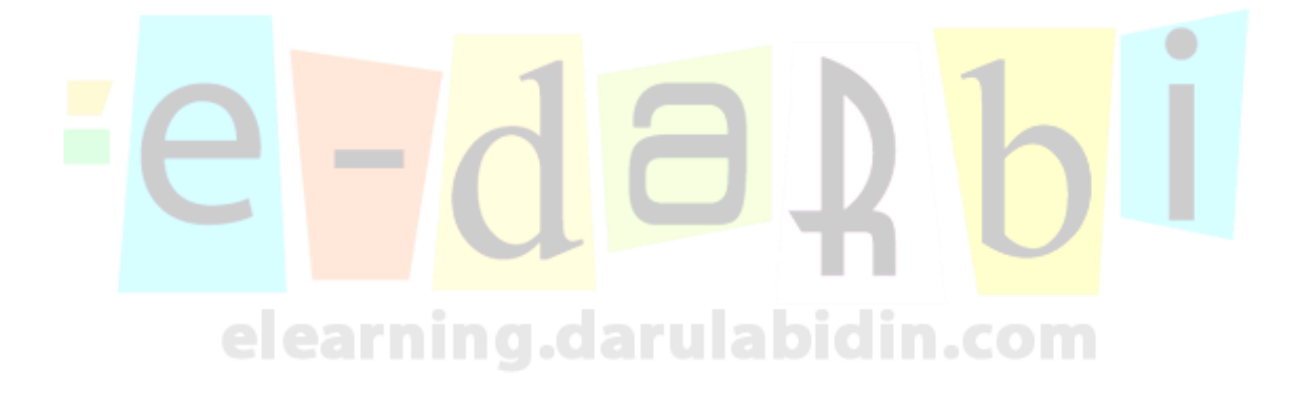

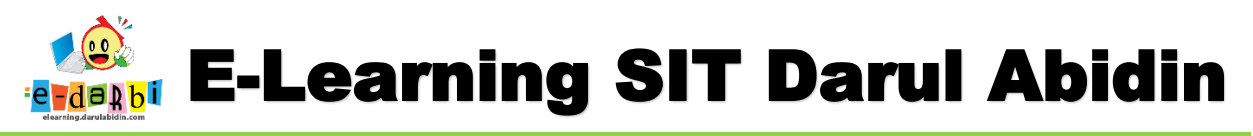

14. Buatlah pertanyaan dan jawaban serta centang untuk jawaban yang benar seperti gambar di

bawah ini.

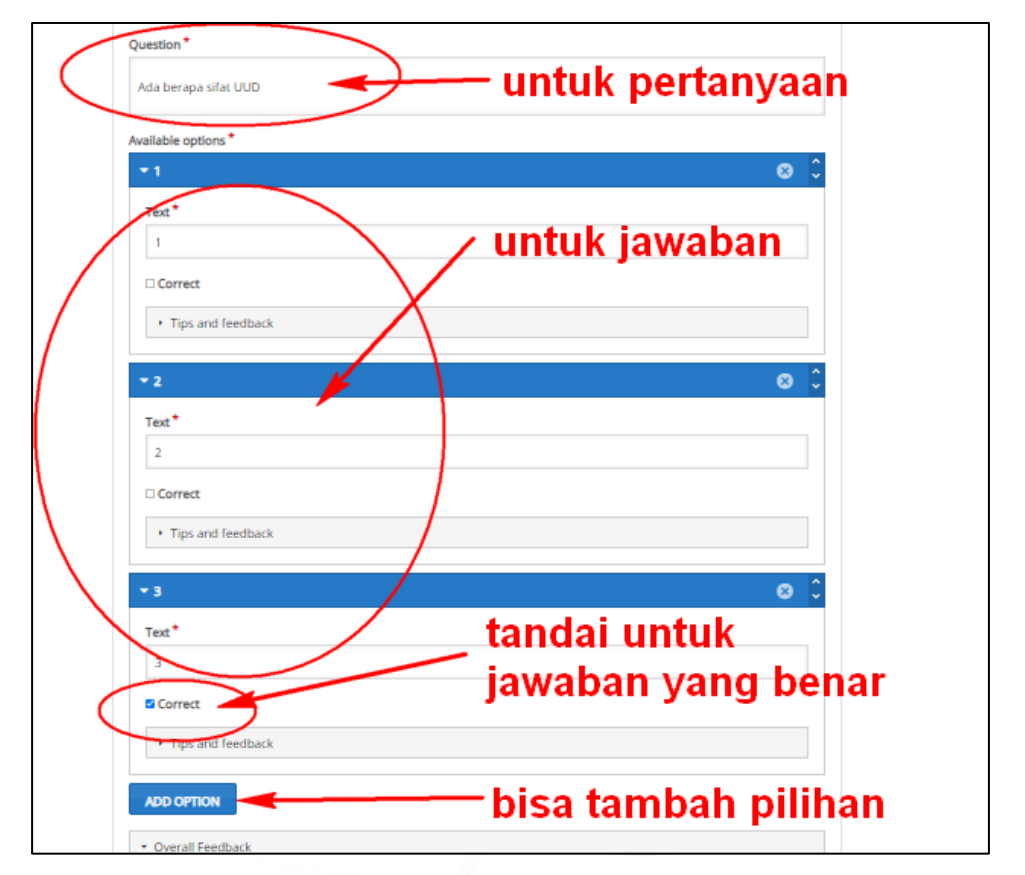

15. Atur besar dan posisi **Quiz**-nya.

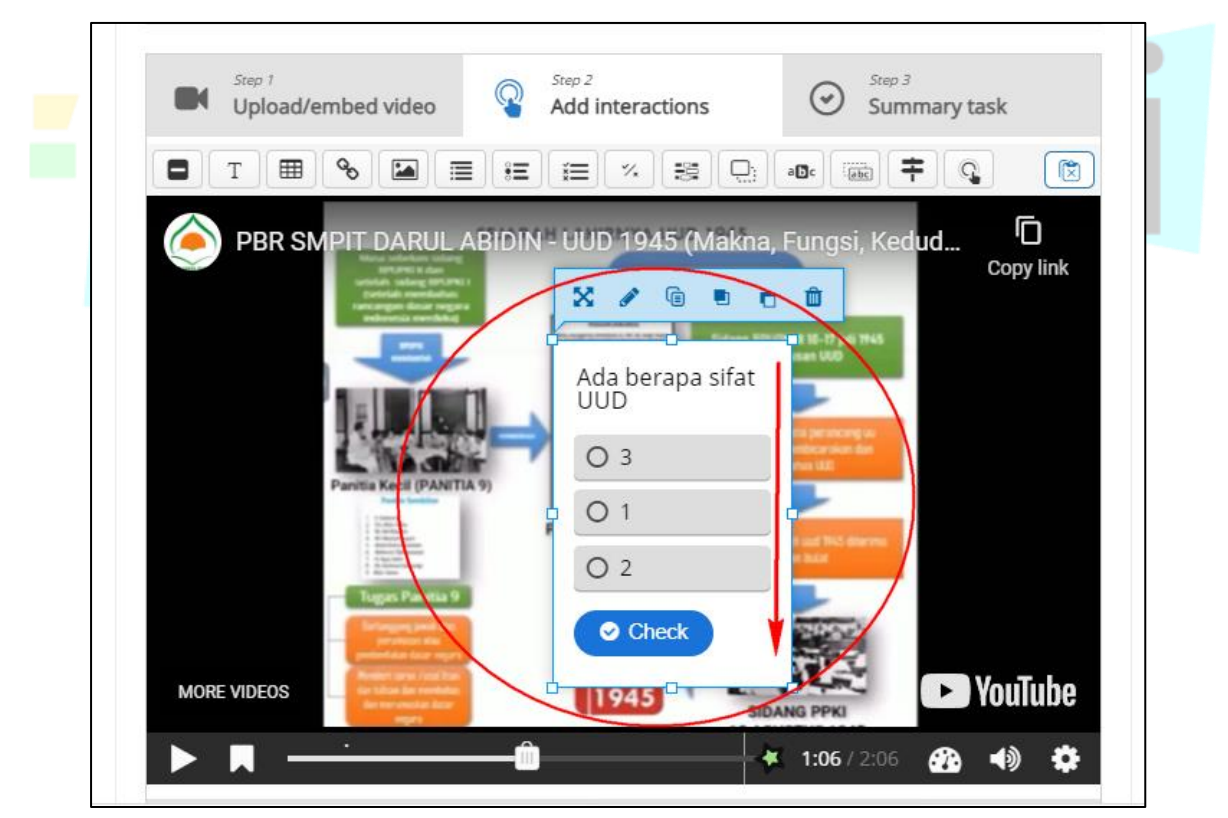

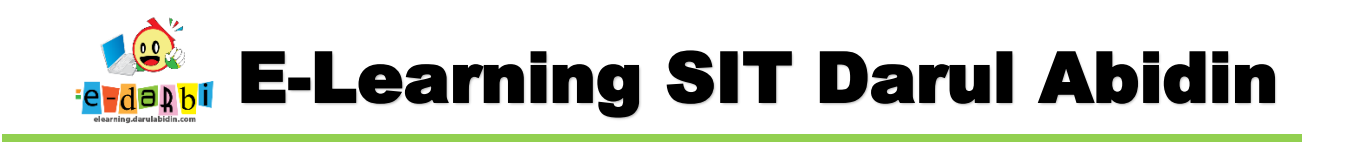

### 16. TAMBAHKAN BEBERAPA QUIZ (SESUAI KEBUTUHAN)

17. Setelah selesai membuat quiz/soalnya maka klik menu yang ke-3: Summary Task seperti pada

gambar di bawah ini.

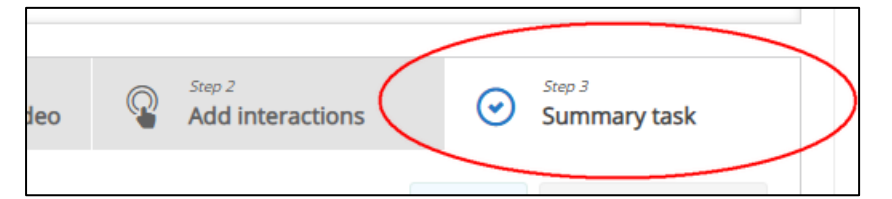

18. Atur Kesimpulan dari materi dan pilihan tanggapan dari kesimpulan tsb yang harus dipilih oleh

siswa seperti gambar di bawah ini.

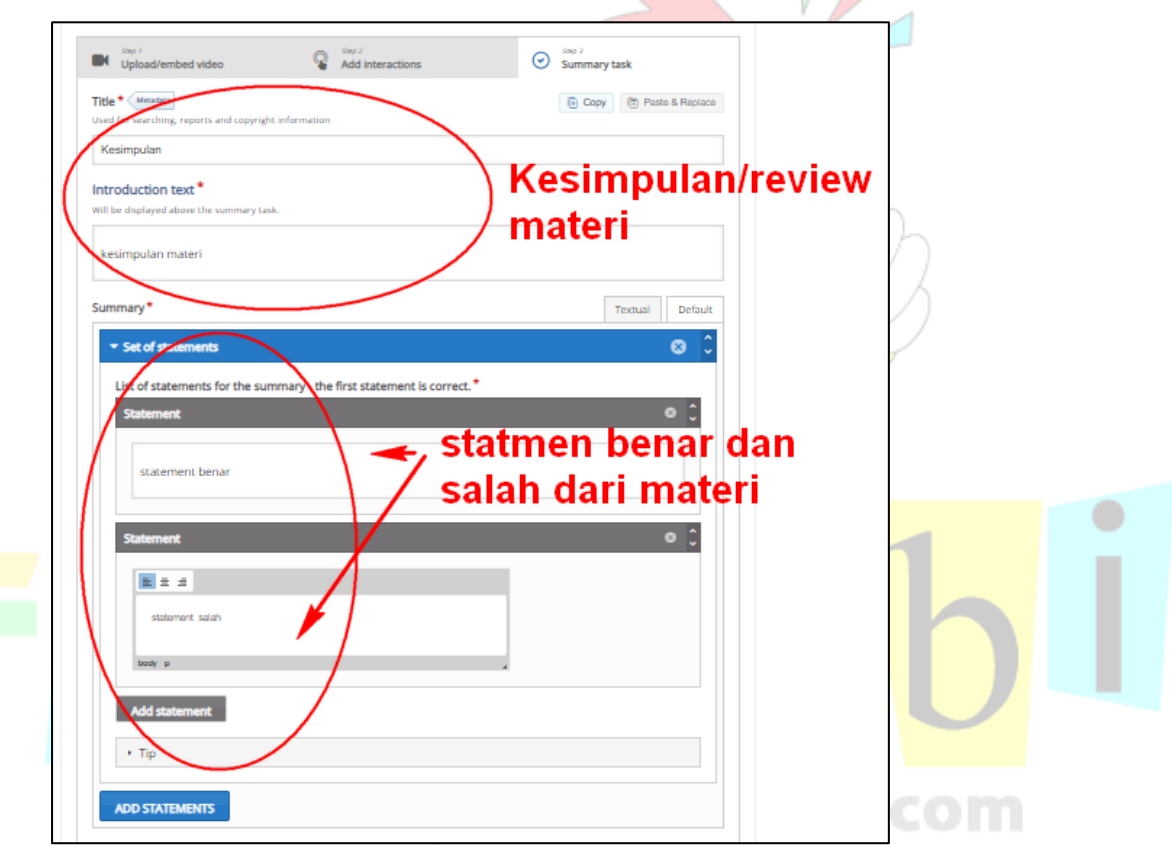

19. Hilangkan centang di bawah ini (hilangkan centang yang di *Copyright button* terlebih dulu)

| Display Options                 |                              |  |
|---------------------------------|------------------------------|--|
|                                 | Display action bar and frame |  |
|                                 | Copyright button             |  |
| ▶ Grade                         |                              |  |
| <ul> <li>Common modu</li> </ul> | le settings                  |  |

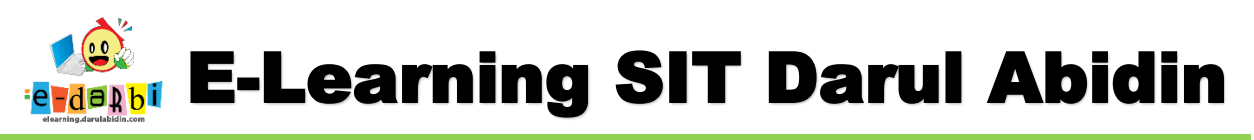

20. Selanjutnya atur penilaiannya (nilai lulus dan nilai maksimalnya utk materi video ini)

| - Grade        |   |                 |
|----------------|---|-----------------|
| Grade category | 0 | Uncategorised 🗢 |
| Grade to pass  | 0 | 50              |
| Maximum grade  |   | 100             |

21. Atur juga Activity Completion yang tampil seperti gambar di bawah ini.

| Completion tracking   | 8 | Show activity a | s complete when co   | onditions ar 🗢     |          |            |  |
|-----------------------|---|-----------------|----------------------|--------------------|----------|------------|--|
| Require view          |   | Student must    | t view this activity | to complete it     |          |            |  |
| Require grade         |   | Student mus     | t receive a grade to | o complete this ac | tivity 🔞 |            |  |
| Require passing grade | 0 | Require passi   | ng grade             |                    |          |            |  |
| Expect completed on   | 0 | 2               | ÷                    | July               | \$       | 2021       |  |
|                       |   | 17              | \$                   | 49                 | \$       | 🛗 🗆 Enable |  |

- Save and return to course Save and display Cancel
- 23. Kita juga bisa melihat nilai dari quiz yang kita buat dengan cara klik menu **Grade** seperti gambar di bawah ini.

| TUTORIAL ELEARNING                    | GRADER REPORT                                                                          |
|---------------------------------------|----------------------------------------------------------------------------------------|
| DARBI                                 | View Serup Scales Letters Import Export                                                |
| Servicipants                          | Crader report Grade history Outcomes report Overview report Single view User report    |
| Badges                                | ALL PARTICIPANTS: 128/128                                                              |
| Competencies                          | First name All A B C D E F G H I J K L M N O P Q R S T U V W                           |
| ☐ Erades                              | Surname At A B C D E F G H I J K L M N O P Q R S T U V W                               |
| 🗅 General                             | .om                                                                                    |
| C Tutorial E Learning Darul<br>Abidin | 1 2 0                                                                                  |
| O Dudhaud                             | TUTORIAL ELEARNING-                                                                    |
| oro Dasnboard                         | First name / Surname 🔶 Email address First name / Surname 🔶 🖉 DUDULNVA: LM Video 💠 🖉 D |
| 🎓 Site home                           | SDIT Abdul Anap 🖽 🖋 guru-sdit25@ermail.com                                             |
| Calandar .                            |                                                                                        |

## TERIMA KASIH. SEMOGA BERMANFAAT